User Manual

# AML166-Core Demo Board

ZML166 芯片评估板用户手册

UM01010101 1.0.00 Data:2019/05/18

| 类别  | 内容                  |
|-----|---------------------|
| 关键词 | ZML166,评估板          |
| 摘要  | 本文介绍AML-Core评估板使用方法 |

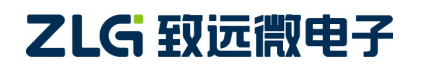

# AML166-Core

AML166-Core 开发套件

修订历史

| 版本     | 日期         | 原因   |
|--------|------------|------|
| 1.0.00 | 2019/05/18 | 创建文档 |
|        |            |      |

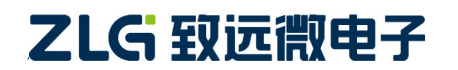

目 录

| 1. | 评估  | 板简介   |                       |
|----|-----|-------|-----------------------|
|    | 1.1 | 评     | 估板概述2                 |
|    | 1.2 | 评     | 估板特性2                 |
|    | 1.3 | 产     | 品清单2                  |
| 2. | 评估  | 板结构   | ]                     |
|    | 2.1 | 结     | 构说明3                  |
|    | 2.2 | 功     | 能定义4                  |
| 3. | 快速  | 使用指   | 南6                    |
|    | 3.1 | РТ    | [100 热电阻温度测量(demo-1)6 |
|    |     | 3.1.1 | 硬件连接6                 |
|    |     | 3.1.2 | 指令操作6                 |
|    | 3.2 | 热     | 电偶温度测量(demo-2)7       |
|    |     | 3.2.1 | 硬件连接7                 |
|    |     | 3.2.2 | 指令操作7                 |
|    | 3.3 | 压     | 力电阻桥测量(demo-3)7       |
|    | 3.4 | LN    | M75B 温度测量(demo-4)8    |
|    |     | 3.4.1 | 硬件连接8                 |
|    |     | 3.4.2 | 指令操作8                 |
|    | 3.5 | 按     | 键与蜂鸣器(demo-5)8        |
|    | 3.6 | 24    | 位 ADC 校准(demo-6)8     |
|    |     | 3.6.1 | 适用条件8                 |
|    |     | 3.6.2 | 硬件连接8                 |
|    |     | 3.6.3 | 指令操作9                 |
| 4. | 免责  | 声明    |                       |

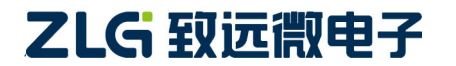

# 1. 评估板简介

### 1.1 评估板概述

AML166-Core 评估板是提供给客户快速上手 ZML166N32A 芯片的硬件平台, ZML166N32A 是一款内置 24 位 ADC 的 Cortex M0 的混合信号微控制器, ZML166N32A 芯 片包含 1 个 24 位的 ADC、一个 12 位 ADC、4 个 16 位通用定时器、1 个 32 位通用定时器、 1 个高级 PWM 定时器,标准的通信接口: 2 个 UART 接口、1 个 I2C 接口和 1 个 SPI 接口。

AML166-Core 评估板上带有快速评估 24 位 ADC 硬件,支持热电阻温度测量,热电偶 温度测量,称重传感器测量等高精度信号采集;还带有一些基本外设,包括 2 个 LED,1 个 按键,1 个蜂鸣器和1 个 IIC 外设;除此之外还有丰富的接口,SWD 调试接口,Miniport 接口和 Microport 接口。AML166-Core 评估板采用 5V 的 MicroUSB 供电,评估板与 PC 通 信需外接 USB 转 TTL 模块。通过此评估板手册用户便能快速上手这款内置 24 位 ADC 的 Cortex M0 的混合信号微控制器。

## 1.2 评估板特性

| 供电方式 | MicroUSB 接口,采用 5V 电压 MicroUSB 供电。             |
|------|-----------------------------------------------|
| 主控制器 | ZML166N32A, 内置 24 位 ADC 的 Cortex M0 的混合信号微控制器 |
| 基本外设 | LED,板载2个LED灯。                                 |
|      | 蜂鸣器,板载1个蜂鸣器。                                  |
|      | IIC 温度传感器,板载1个LM75B 温度传感器。                    |
|      | 多功能按键,板载一个多功能按键,可用于加热电阻加热和按键控制功能。             |
| 高级外设 | 热电阻温度测量,支持单路 PT100 温度传感器测量功能。                 |
|      | 热电偶温度测量,支持单路热电偶温度测量功能。                        |
|      | 称重传感器测量,支持单路称重传感器测量功能。                        |
| 拓展接口 | MicroPort 接口,可外拓 ZLG 带 MicroPort 接口的模块        |
|      | MiniPort 接口,微控制器 IO 口全部通过 MiniPort 引出         |
| 规格尺寸 | 84mm*52mm                                     |
| 工作温度 | -40°C~+85°C                                   |

#### 表 1.1 评估板特性

# 1.3 产品清单

表 1.2 AML166-Core 评估板套件清单

| 1 | AML166-Core 评估板×1 |
|---|-------------------|
| 2 | 产品合格证×1           |
| 3 | 售后服务指南×1          |

# 

# 2. 评估板结构

## 2.1 结构说明

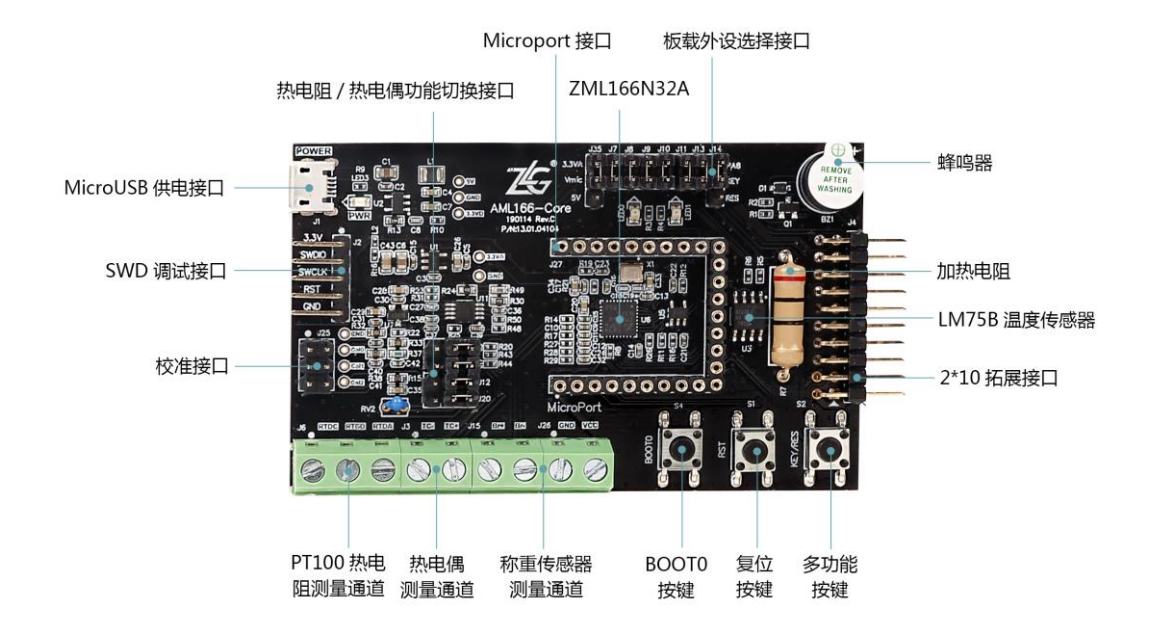

图 2.2 AML166-Core 评估板实物图

- ➤ 可用 MicroUSB 供电;
- ➢ SWD 调试接口;
- ▶ 1个标准的 MiniPort 接口;
- ▶ 1 个标准的 MicroPort 接口;
- ▶ 1个电源指示灯,2个供用户程序使用的LED灯;
- ▶ 1个无源蜂鸣器;
- ▶ 支持单路 PT100 温度传感器测量
- ▶ 支持单路热电偶温度测量
- ▶ 支持单路称重传感器测量
- ▶ 1个LM75B测温芯片;
- ▶ 1个多功能独立按键,可用于加热电阻或应用程序的独立按键;
- ▶ 1个 AML166-Core 评估板的复位按键;
- ▶ 1个用于进入固件升级模式的按键 BOOT0。

# ZLG 致远微电子

# AML166-Core

AML166-Core 开发套件

## 2.2 功能定义

AML166-Core 评估板上一些接口、按键、LED、排针、排母的作用说明。

### 表 2.3 接口, 排母与排针描述

| 位号       | 功能说明                                                                                          |  |  |  |
|----------|-----------------------------------------------------------------------------------------------|--|--|--|
| J1       | MicroUSB 接口,接 5V 给评估板供电(无通信功能)                                                                |  |  |  |
| J2       | 2.54mm 间距 1×5 弯排针, SWD 调试接口, 提供给用户二次开发自己的应用                                                   |  |  |  |
| J3       | 5.08mm 间距 1×2 绿色端子, 热电偶测量接口, 外接热电偶温度传感器, TC+ 为正端, TC-为负端                                      |  |  |  |
| J4       | 2.54mm 间距 2×10 弯排针, MiniPort 接口,引出微控制器全部 IO 口                                                 |  |  |  |
| J5       | 2.54mm 间距 1×3 直排针,热电偶热电阻功能选择,热电阻测量短接 A13 与 RTA,热电偶测量短接 A13 与 TCA                              |  |  |  |
| J12      | 2.54mm 间距 1×3 直排针, 热电偶热电阻功能选择, 热电阻测量短接 A12 与 RTB, 热电偶测量短接 A12 与 NTC                           |  |  |  |
| J17      | 2.54mm 间距 1×3 直排针, 热电偶热电阻功能选择, 热电阻测量短接 A14 与 RTC, 热电偶测量短接 A14 与 TCB                           |  |  |  |
| J20      | 2.54mm 间距 1×3 直排针,24 位 ADC 外部基准选择,选择热电阻测量基准 短接 REF 与 RE1,其他情况基准短接 REF 与 RE2。                  |  |  |  |
| J6       | 5.08mm 间距 1×3 绿色端子, 热电阻测量接口, 外接三线制 PT100 温度传感器, RTDA 和 RTDB 接 PT100 两根短接线, RTDC 接 PT100 另一根线。 |  |  |  |
| J7       | 2.54mm 间距 1×2 直排针,蜂鸣器选择接口,短接 J7, PB6 即可控制蜂鸣器。                                                 |  |  |  |
| J8       | 2.54mm 间距 1×2 直排针,复位按键选择接口,短接 J8,外部看门狗有效,<br>复位按键有效。                                          |  |  |  |
| J9       | 2.54mm 间距 1×2 直排针, LED0 选择接口, 短接 J9, PB7 即可控制 LED0。                                           |  |  |  |
| J10      | 2.54mm 间距 1×2 直排针, LED1 选择接口, 短接 J10, PB6 即可控制 LED1。                                          |  |  |  |
| J11      | 2.54mm 间距 1×2 直排针, IIC 外设 LM75 时钟选择接口, 短接 J11, PA11 即直连 LM75 时钟引脚。                            |  |  |  |
| J13      | 2.54mm 间距 1×2 直排针, IIC 外设 LM75 数据选择接口, 短接 J13, PA12 即直连 LM75 数据引脚。                            |  |  |  |
| J14      | 2.54mm 间距 1×3 直排针,多功能按键选择接口,独立按键短接 KEY 与 PA8,<br>按键加热短接 KEY 与 RES。                            |  |  |  |
| J15, J26 | 2个 5.08mm 间距 1×2 绿色端子组合,称重传感器接口,VCC 端口接电桥激励电源正,GND 端口接电桥激励电源负,Br+和 Br-接电桥输出信号的正负端。            |  |  |  |
| J25      | 2.54mm 间距 2×3 直排针,校准电压选择接口,使用方法参见"3.6节 24 位                                                   |  |  |  |

# 

# AML166-Core

AML166-Core 开发套件

|     | ADC 校准 (demo-6)"                               |
|-----|------------------------------------------------|
| J27 | 2.54mm 间距 3×9U 型圆排母,可外拓 ZLG 带 MicroPort 接口的模块。 |

表 2.4 按键与 LED 描述

| 位号         | 功能说明                                                                                 |
|------------|--------------------------------------------------------------------------------------|
| <b>S</b> 1 | 复位按键,短接J8之后,通过此按键可使主MCU芯片复位。                                                         |
| S2         | 多功能按键,短接 KEY 与 PA8,此按键为独立按键功能,短接 KEY 与 RES,<br>此按键为按键加热功能,按键可使得 R7 发热,提高 LM74B 芯片温度。 |
| S4         | BOOT0 按键,通过此按键可进行固件升级。                                                               |
| LED0, LED1 | 绿色 LED,短接对应的排针,IO 口可以控制 LED 亮灭。                                                      |
| LED3       | 红色 LED,供电电源指示灯。                                                                      |

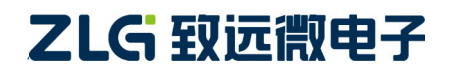

# 3. 快速使用指南

AML166-Core 评估板出厂固件自带 6 个演示 demo,用户只需通过 USB 转 TTL 串口模 块将评估板的与 PC 相连,出厂固件使用的串口为 PA9 和 PA10 引脚,在 PC 上通过串口调 试助手发送对应的指令即可快速上手 6 个演示 demo, demo-1 是 PT100 热电阻温度测量演示 demo, demo-2 是热电偶温度测量演示 demo, demo-3 是压力电阻桥演示 demo, demo-4 是板载 IIC 外设 LM75B 温度测量演示 demo, demo-5 是板载按键和蜂鸣器演示 demo, demo-6 是 24 位 ADC 校准演示 demo。同时,板载固件开源,用户可以根据自己的需求对固件进行 二次开发。

## 3.1 PT100 热电阻温度测量(demo-1)

#### 3.1.1 硬件连接

- ① 将三线制的 PT100 热电阻传感器接到 J6, RTDA 与 RTDB 直通, RTDC 为单独一端。
- ② 将 J20 排针的 REF1 和 REF 短接,将 J12 排针的 A12 和 RTB 短接,将 J17 排针的 A14 和 RTC 短接,将 J5 排针的 A13 与 RTA 短接。
- ③ 连接供电的 USB 电源,通过 USB 转 TTL 连接评估板与 PC 电脑

#### 3.1.2 指令操作

打开 PC 上串口调试助手,波特率 115200,8 位数据,1 位停止位,无检验位,无流控制位。发送 demo-1\n,即可直接打印 PT100 所测得的温度,demo-1 演示效果如图 3.1 所示。如果需要回到主界面,发送 e\n。

| ile SSCOM3.2 (作者:聂小猛(丁丁), 主页http://www                                                     | v.mcu51.com, Email: mc 💼 💷 💌            |
|--------------------------------------------------------------------------------------------|-----------------------------------------|
| Start up successful!<br>please select which demo you want to do:(eg:                       | 多条字符串定义 串口资料                            |
| 'demo-1\n')                                                                                | HEX友法                                   |
| 1. PT100 temperature measure Demo                                                          |                                         |
| <ol> <li>Inermocouple temperature measure Demo</li> <li>Res bridge measure Demo</li> </ol> | demo-1 3                                |
| 4. LM75 temperature measure Demo                                                           | 4                                       |
| 5. Key and Durrer Demo<br>6. Calibration Demo                                              | 5                                       |
| Tem = 650.842°                                                                             | 6                                       |
| Tem = 650 871°                                                                             | 7                                       |
|                                                                                            |                                         |
| Tem = 650.882°                                                                             | 9                                       |
|                                                                                            | → 自动循环发送, 间隔: 1000 ms                   |
| 打开文件文件名                                                                                    |                                         |
| 串口号 COM8 💌 🔘 打开串口 都助                                                                       | WWW. <b>MCU51</b> .COM <u>隐藏</u>        |
| 波特率 115200 ▼ □ DTR □ BTS                                                                   | 欢迎使用专业串口调试工具SSCOM !                     |
| 数据位 8 ▼ □ 定时发送 1 ms/次                                                                      | 作者: 县小福(    )<br>最新版本下裁地址·              |
| 停止位 1 ▼ □ HEX发送 ▼ 发送新行                                                                     | http://www.mcu51.com/download/sscom.rar |
| 检验位 None ▼ 字符串输入框: 发送                                                                      | 欢迎提出您的建议!                               |
| 流控制 None ▼ demo-1                                                                          |                                         |
|                                                                                            |                                         |

图 3.1 demo-1 演示效果

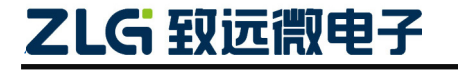

AML166-Core 开发套件

## 3.2 热电偶温度测量(demo-2)

#### 3.2.1 硬件连接

- ① 将热电偶传感器接到 J3, TC+接热电偶正端, TC-接热电偶负端。
- ② 将 J20 排针的 REF2 和 REF 短接,将 J12 排针的 A12 和 NTC 短接,将 J17 排针的 A14 和 TCB 短接,将 J5 排针的 A13 与 TCA 短接。
- ③ 连接供电的 USB 电源,通过 USB 转 TTL 连接评估板与 PC 电脑。

### 3.2.2 指令操作

打开 PC 上串口调试助手,波特率 115200,8 位数据,1 位停止位,无检验位,无流控制位。发送 demo-2\n,选择所使用的热电偶型号(评估板固件支持 J,K 和 T 型热电偶),假设所接热电偶型号为 K 型,再发送 2\n 即可直接打印热电偶所测得的温度,如图 3.2 所示。如果需要回到主界面,发送 e\n 即可。

| Le SSCOM3.2 (作者:聂小猛(丁丁), 主页http://www                                | v.mcu51.com, Email: mc 💼 💷 💌                                                        |
|----------------------------------------------------------------------|-------------------------------------------------------------------------------------|
| Start up successful!<br>please select which demo you want to do:(eg: | 多条字符串定义 ┃串口资料 ┃                                                                     |
| 'demo-1\n')                                                          | HEX发送                                                                               |
| 1. PT100 temperature measure. Demo                                   | demo-1 1                                                                            |
| 2. Thermocouple temperature measure Demo                             | demo-2 2                                                                            |
| 3. Kes bridge measure Demo<br>4. LM75 temperature measure Demo       |                                                                                     |
| 5. Key and Buzzer Demo                                               |                                                                                     |
| 6. Calibration Demo<br>Please select thermocouple type eg: '1\p'     |                                                                                     |
| 1. J                                                                 | 7                                                                                   |
| 2. K<br>3 T                                                          | 8                                                                                   |
| Tem = 0.000°                                                         | 9                                                                                   |
| Tem = 0.000°                                                         | - 自动循环发送,间隔: 1000 ms                                                                |
| 打开文件 文件名                                                             | _发送文件   保存窗口   清除窗口   □ ਮधx显示                                                       |
| 串口号 COM8 💌 🔘 打开串口 都助                                                 | WWW. MCU51.COM _ 隐藏                                                                 |
| 波特案 115200 ▼ □ DTR □ RTS                                             | 欢迎使用专业串口调试工具SSCOM !                                                                 |
| 数据位 8 ▼ □ 完时发送 1 ms/次                                                | 作者:                                                                                 |
| 信止位 1 ▼ <b>Ⅲ</b> X发送 ▼ 发送新行                                          | Bx אוואע 44 ראר דאגע אין דאראיז אוואע 15<br>http://www.mcu51.com/download/sscom.rar |
| 校验位 None ▼ 字符串输入框: 友送                                                | 欢迎提出您的建议!                                                                           |
| 流控制 None ▼ 2                                                         |                                                                                     |
|                                                                      |                                                                                     |

图 3.2 demo-2 演示效果

# 3.3 压力电阻桥测量(demo-3)

Demo-3 用于压力电阻桥的差分电压测量,所接传感器一般是电阻应变片,桥式电阻应 变片接到 J26 和 J15 端子,VCC 是激励源的正端,GND 是激励源的负端,Br+是电阻桥输出 信号的正端,Br-是电阻桥输出信号的负端。将 J20 排针的 REF1 和 REF 短接,打开 PC 上 串口调试助手,波特率 115200,8 位数据,1 位停止位,无检验位,无流控制位。发送 demo-3\n, 再发送对应的增益,即可打印桥式电阻应变片输出的差分电压,换算成对应的重量或者压力 需要在开源的代码里加入转换公式。

# 

AML166-Core 开发套件

## 3.4 LM75B 温度测量(demo-4)

#### 3.4.1 硬件连接

① 将 J11 排针和 J13 排针短接。

② 连接供电的 USB 电源,通过 USB 转 TTL 连接评估板与 PC 电脑。

#### 3.4.2 指令操作

打开 PC 上串口调试助手,波特率 115200,8 位数据,1 位停止位,无检验位,无流控制位。发送 demo-4\n,即可直接 LM75B 所测得的温度,如图 3.3 所示。如果需要回到主界面,发送 e\n 即可。评估板上自带加热电路,短接 J14 排针的 KEY 与 RES,按下 S2 即可对 LM75B 进行加热。

| ▲ SSCOM3.2 (作者:聂小猛(丁丁), 主页http://www.                                                                                                    | mcu51.com, Email: mc 💼 💷 🞫                                                                                                    |
|----------------------------------------------------------------------------------------------------|----------------------------------------------------------------------------------------------------|
| <ol> <li>PT100 temperature measure Demo</li> <li>Thermocouple temperature measure Demo</li> <li>Res bridge measure Demo</li> <li>LM75 temperature measure Demo</li> <li>Calibration Demo</li> <li>Current temperature is 28.1° C</li> <li>Current temperature is 28.0° C</li> <li>Current temperature is 28.0° C</li> <li>Current temperature is 28.0° C</li> <li>Current temperature is 28.0° C</li> <li>Current temperature is 28.0° C</li> <li>Current temperature is 28.0° C</li> <li>Current temperature is 28.0° C</li> <li>Current temperature is 28.0° C</li> <li>Current temperature is 28.0° C</li> <li>Current temperature is 28.0° C</li> <li>Current temperature is 28.0° C</li> <li>Current temperature is 28.0° C</li> <li>Current temperature is 28.0° C</li> </ol> | <ul> <li>▲ 多条字符串定义 串口资料  </li> <li>HEX 字符串 发送</li> <li>□ demo=1</li> <li>□ demo=2</li> <li>2</li> <li>2</li> <li>3</li> <li>e</li> <li>4</li> <li>demo=3</li> <li>5</li> <li>demo=4</li> <li>6</li> <li>7</li> <li>1</li> <li>0</li> <li>8</li> <li>9</li> <li>1000 ms</li> </ul> |
| <u>打开文件</u><br>第口号 COM8 ▼ ● <u>打开串口</u> 帮助                                                                                                    | <u>发送文件</u> 保存窗口 清除窗口 □ HEX显示<br><i>WWW.MCU51.COM</i> 隐藏                                                                                                    |
| 波特率     115200 ▼     DTR     RTS       数据位     8     ▼     定时发送     1     ms/次       停止位     1     ▼     HEX发送     ✓     发送新行     1       校验位     None     ▼     字符串输入框:     发送     5                                                                                                    | AZEICH を11日口頃以上共SSCOM !<br>作者: 聂小猛(丁丁)<br>最新版本下载地址:<br>http://www.mcu51.com/download/sscom.rar<br>欢迎提出您的建议!                                                                                                    |
| ww.mcu51.cor S:11 R:970 COM                                                                                                    | 8 已关闭 115200bps CTS=0 DSR=0 RL //                                                                                                    |

图 3.3 demo-4 演示效果

## 3.5 按键与蜂鸣器(demo-5)

Demo-5 用于按键和蜂鸣器测试,将 J7 排针短接,然后短接 J14 排针的 KEY 与 PA8, 打开 PC 上串口调试助手,波特率 115200,8 位数据,1 位停止位,无检验位,无流控制位。 发送 demo-5\n 即可,S2 按键按下蜂鸣器就会响起来。

## 3.6 24 位 ADC 校准(demo-6)

#### 3.6.1 适用条件

Demo-6 用于 24 位 ADC 增益校准,出厂评估板已经经过校准,用户无需再去进行校准, demo-6 主要适用于二次开发,即使用者重新烧录了自己的固件,进行相关功能的开发,此 时可以采用 demo-6 进行校准以及查看当前校准系数。

#### 3.6.2 硬件连接

# 

① 将 J20 排针的 REF2 和 REF 短接,确保 J5, J12 和 J17 排针上无短路帽。

② 连接供电的 USB 电源,通过 USB 转 TTL 连接评估板与 PC 电脑。

### 3.6.3 指令操作

打开 PC 上串口调试助手,波特率 115200,8 位数据,1 位停止位,无检验位,无流控制位。

- ① 发送 demo-6\n,发送 1\n 即进入校准模式,发送 2\n 查看当前校准系数。
- ② 发送 1\n 之后,进入校准模式,需要测量校准电压点 cali0 与 cali1 的电压(推荐采用 5 位半精度以上的万用表测量), cali0 接正端, cali1 接负端,测量完成之后根据提示的格式输入至字符串框内发送 cali0-cali1 的电压。
- ③ 接着测量校准电压点 cali1 与 cali2 的电压,与第②步骤类似,测量完成之后根据提示的格式输入至字符串框内发送 cali1-cali2 的电压。
- ④ 输入的测量电压发送完成之后,根据打印的提示信息把 J21 的 A12 和 cali0 短接, A13 和 cali1 短接,确认连接无误,发送 Y\n。
- ⑤ 然后根据打印的提示信息把 J21 的 A12 和 cali2 短接, A13 和 cali1 短接, 确认连接 无误,发送 Y\n,即可完成校准操作。最后效果如图 3.4 所示。

| ル SSCOM3.2 (作者:聂小猛(丁丁), 主页http://www                                                        | .mcu        | 51.com, Email: mc 🗖 🔳                           | ×       |
|---------------------------------------------------------------------------------------------|-------------|-------------------------------------------------|---------|
| Please config VO measure(A12-caliO A13-cali1)<br>Are you do it? (Intrut 'Y\n' to ensure you | *           | 多条字符串定义   串口资料                                  |         |
| have do it)                                                                                 | }           | exx 字符串                                         | 发送      |
| Y                                                                                           | ſ           | demo-1                                          | 1       |
| Please config V1 measure(A12-cali2 A13-cail1)                                               | ſ           | demo-2                                          | 2       |
| Are you do it? (Intput 'Y\n' to ensure you                                                  | ſ           | 2                                               | 3       |
| have do it)<br>Y                                                                            | ſ           | e                                               | 4       |
| •                                                                                           | I           | demo-3                                          | 5       |
| PAG = 1 adjust success.                                                                     |             | demo-4                                          | 6       |
| Y = 1.0059043 * X + 0.0483                                                                  |             | demo-5                                          | 7       |
|                                                                                             |             | demo-6                                          | - 8     |
| PAG = 2 adjust success.<br>The PGA 2 formula is                                             |             |                                                 | 9       |
| Y = 1.0534179 * X + 0.0500                                                                  |             | V0:3.153                                        | - 10    |
|                                                                                             |             | V1:30.769                                       | 11      |
| The PGA 4 formula is :                                                                      |             | I                                               | 12      |
| Y = 1.0538373 * X + 0.0294                                                                  |             |                                                 | - 14    |
| PAG = 8 adjust success                                                                      | ľ           | -                                               | - 15    |
| The PGA 8 formula is :                                                                      | l li        |                                                 | 16      |
| Y = 1.0539001 * X + 0.0172                                                                  | Í           | -                                               | 17      |
| PAG = 16 adjust success.                                                                    | Шî          | -                                               | 18      |
| The PGA 16 formula is :                                                                     | Í           |                                                 | 19      |
| Y = 1.0094967 * X + 0.0177                                                                  |             |                                                 | 20      |
| PAG = 32 adjust success.                                                                    | - 1         |                                                 | 21      |
| The PGA 32 formula is :                                                                     | = [         |                                                 | 22      |
| I = I.0044655 * X + 0.0110                                                                  | ſ           |                                                 | 23      |
| PAG = 64 adjust success.                                                                    |             |                                                 | 24      |
| The PGA 64 formula is :<br>Y = 1 0519453 * Y + 0 0169                                       | - I         |                                                 | 25      |
| 1 - 1.0010400 * 1 + 0.0100                                                                  | ſ           |                                                 | 26      |
| Finish ADC1 calibration!<br>Exit ADC1 adjust mode                                           | -           | □ 自动循环发送, 间隔: 1000                              | ms      |
| 打开文件文件名                                                                                     | 发送          | ★文件 保存窗口 清除窗口 □                                 | HEX显示   |
| 串口号 COM8 💌 🛞 <u>关闭串口</u> 帮助                                                                 | l           | NWW. <mark>MCU51</mark> .COM                    | 隐藏      |
| 波特案 115200 ▼ □ DTB □ BTS                                                                    | 欢迎(         | 使用专业串口调试工具SSCOM!                                |         |
| 数据位 8 ▼ □ 完时发送 1 ms/次                                                                       | 作者:         |                                                 |         |
|                                                                                             | 頭新聞         | 波本下動地計:<br>//////////////////////////////////// |         |
|                                                                                             | nttp:<br>劝训 | //www.mcubi.com/download/ssco<br>県出你的建议!        | m.rar   |
| 11 11 11 11 11 11 11 11 11 11 11 11 11                                                      | 7A P P 4    | IF LEG WALL IN # 1/X +                          |         |
| [流控制]None ▼ 1                                                                               |             |                                                 |         |
| ww.mcu51.cor S:87 R:3657 CON                                                                | 18E¥        | 7开 115200bps CTS=0 DSR=                         | 0 RĽ // |

图 3.3 demo-4 演示效果

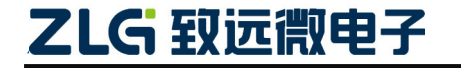

# 4. 免责声明

本着为用户提供更好服务的原则,广州致远微电子有限公司(下称"致远微电子")在 本手册中将尽可能地为用户呈现详实、准确的产品信息。但介于本手册的内容具有一定的时 效性,致远微电子不能完全保证该文档在任何时段的时效性与适用性。致远微电子有权在没 有通知的情况下对本手册上的内容进行更新,恕不另行通知。为了得到最新版本的信息, 请尊敬的用户定时访问官方网站或者与致远微电子工作人员联系。感谢您的包容与支持!

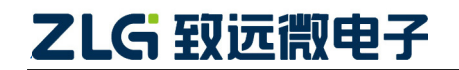